Loterías y

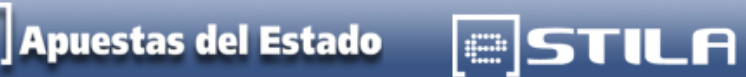

# **REGISTRO DE BENEFICIARIOS DE PREMIOS SUJETOS A GRAVAMEN**

Diciembre 2012

### ÍNDICE

| 1. | ¿QUÉ DEBO REGISTRAR?                            | 3  |
|----|-------------------------------------------------|----|
| 2. | AUTENTICACIÓN                                   | 3  |
| 3. | ACCESO AL FORMULARIO                            | 4  |
| 4. | INTRODUCCIÓN DE DATOS EN EL FORMULARIO          | 5  |
| 5. | DATOS DEL BENEFICIARIO                          | 7  |
| 6. | RESUMEN DEL REGISTRO                            | 11 |
| 7. | INTRODUCCIÓN DE NUEVOS REGISTROS DE RETENCIONES | 11 |

## 1. ¿Qué debo registrar?

Los premios cuyo importe íntegro por apuesta sea superior a 2.500 euros y que, de acuerdo a la normativa vigente, estén sujetos a gravamen especial. Este impuesto se aplicará respecto a la cantidad que exceda del importe anteriormente mencionado.

El terminal informa de que el pago está sujeto a retención.

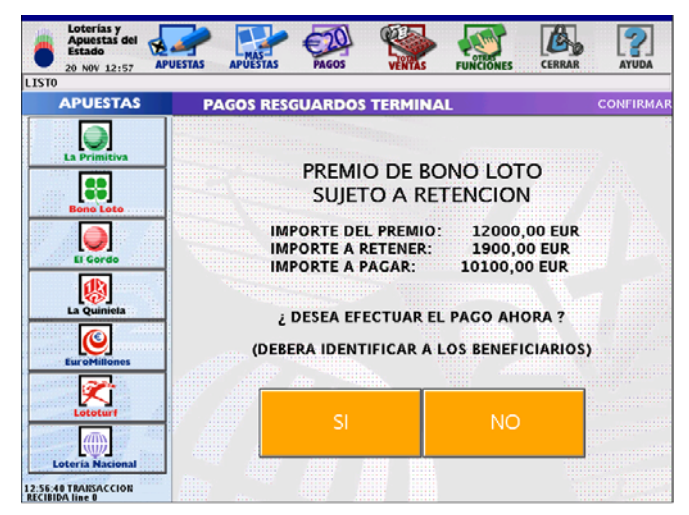

La Delegación o Punto de Venta que realice el pago del premio sujeto a gravamen tiene obligación fiscal de informar de los beneficiarios así como del importe del premio obtenido y del gravamen retenido, este cometido se realizará a través de un formulario incorporado en el portal eSTILA.

# 2. Autenticación

Para realizar este registro debe acceder al portal de la Red Comercial identificándose previamente mediante usuario y contraseña.

|                        | eSTILA - e-Servicios Técnicos de Información de Loterías y Apuestas Loterías y Apuestas del Estado |
|------------------------|----------------------------------------------------------------------------------------------------|
| Autentica              | ción                                                                                               |
|                        | Introduzca su nombre de usuario y contraseña para conectarse                                       |
| Usuario:               | <b>STILA</b>                                                                                       |
| Confrasena:            | Cancelar O Conectar                                                                                |
| Tel. Centro Atención ( | a Usuarios: 902 11 33 81   Mapa web   Copyright   Aviso legal                                      |

### 3. Acceso al formulario

| Pulse en la barra de menú sobre | la pestaña | Aplicaciones                           | que muestra                   | la siguiente ventana |
|---------------------------------|------------|----------------------------------------|-------------------------------|----------------------|
| - Eliza                         | 11         |                                        | AP                            | LICACIONES           |
|                                 | SISTEMA DE | E S T A S<br>D R TI V A S<br>MAGNÈTICO | 文 # 0<br>文 # 0<br>5<br>1<br>5 |                      |
|                                 | EMISIÓN DE | RTIFICADOS<br>DIGITALES                | 10                            |                      |
| <b>Puise sobr</b> e este        | PEDIDOS DE | ATERIAL                                |                               |                      |
| al formulario 🚽 🛶 🔿             |            | renciones                              | 1644                          | FF                   |

Se abre una nueva ventana en el navegador que consta de dos secciones:

- Premio a registrar [imagen 1]. Seleccione una opción: Resguardo o Preimpreso
- Datos del Pago [imagen 2].

| El premio a registrar es de un:<br>Resguardo<br>Preimpreso<br>Año:<br>Año:<br>Año:<br>Sorteo:<br>Sorteo:<br>S |                                                                                                    |                                                                                                    | REGISTRO RETENCIONES | %                                                                                                    |
|----------------------------------------------------------------------------------------------------|----------------------------------------------------------------------------------------------------|----------------------------------------------------------------------------------------------------|----------------------|----------------------------------------------------------------------------------------------------|
| Preimpreso   Año: Año:   Año: Carica   Año: Corte asociado al décimo   Sorte os Nimero:   Número: Nimero:   Número: Serie:   Serie: Serie:   Serie: Serie:   Serie asociada al décimo Fracción:   Fracción: Fracción:   Preciond: Precion   Nº de Control: Meterio:   Morte Control del resujuando de pago (parte inferio):   99999999999999   Morte Control del resujuando de pago (parte inferio):   99999999999999   Importe Retenido:   Cantidad total del premio:   Cantidad total del premio:   Sortes asociado ago:   Importe Retenido:   Cantidad total total retenida:   Sortes asociado:   Fecha Operación:   Preta realización pago:   Nº de Beneficiarios:                                                                                                    | uardo                                                                                                    | Resguardo     Preimpreso                                                                                                    | [imagen 1]           | I premio a registrar es de un:                                                                                   |
| atos del Pago:<br>Nº de Control:<br>Bº de Control:<br>Bº de Control:                                                                                                    | Año:<br>ustro digitos: 2013<br>Sorteo:<br>Sociado al décimo<br>del décimo<br>Antipitation<br>Sociado al décimo<br>Sociado al décimo<br>Sociado al décimo | Año:<br>Año en cueto digito: 2<br>Sorteo:<br>Sorteo asociado al de<br>Número:<br>Numero del decimo<br>Serie a<br>Serie a<br>Fracción asociada al de |                      |                                                                                                    |
| Nº de Control lei resguardo de pago (parte inferior):<br>999-9999999-999 Año en cui<br>Importe del Premio:<br>Cantidad total del premio: 99999 ó 99999,99 Importe Retenido:<br>Cantidad total retenida: 99999 ó 99999,99 Fecha realización pago: 31/01/2013 o 31-01-2013 Serie asoc<br>Nº de Beneficiarios:                                                                                                    | npreso                                                                                                    | ○ Resguardo                                                                                                    | [imagen 2]           | atos del Pago:                                                                                                   |
| Importe del Premio:     St       Cantidad total del premio:     9999 ó 99999,99       Importe Retenido:     Núl       Cantidad total retenida:     9999 ó 99999,99       Fecha Operación:     Serie asco       Fecha realización pago:     31/01/2013 o 31-01-2013       Nº de Beneficiarios:     Frad                                                                                                    | Año:<br>etro diptos: 2013                                                                                                    | Año:<br>Año en cuatro algitos: 20                                                                                                    |                      | Nº de Control:<br>Nº de Control del resguardo de pago (parte inferior):<br>999-9999999-999                       |
| Cantidad total retenida: 99999 6 99999,99 NAtmero de<br>Fecha Operación: Serie asoc<br>Fecha realización pago: 31/01/2013 o 31-01-2013 Serie asoc<br>Nº de Beneficiarios: Frac                                                                                                    | unteo:<br>cisado al décimo<br>mero:                                                                                                    | Sorteo:<br>Sorteo asociado al décim<br>Número:                                                                                                    |                      | Cantidad total del premio: 99999 ó 99999,99                                                                      |
| Nº de Beneficiarios: Frac                                                                                                    | serie Serie                                                                                                    | Nămero del decimo<br>Serie<br>Serie asocias recurso                                                                                                 |                      | Cantidad total retenida: 99999 ó 99999,99<br>Fecha Operación:<br>Fecha realización pago: 31/01/2013 o 31-01-2013 |
| Número de beneficiarios del premio Pracción a                                                                                                    | ción:<br>sociada al décimo                                                                                                    | Fracción:<br>Pracción asociada al déci                                                                                                    |                      | Nº de Beneficiarios:<br>Número de beneficiarios del premio                                                       |

# 4. Introducción de datos en el formulario

### PREMIO A REGISTRAR

Deberá cumplimentar los datos solicitados siguiendo las indicaciones que se detallan a continuación.

Primero debe identificar si el registro de la retención efectuada que va a realizar en el formulario está asociado a un **Resguardo** o a un **Preimpreso [imagen 1]**.

El formulario, por defecto, presenta seleccionada la opción de Resguardo. Seleccione su opción pulsando en el botón correspondiente.

### Resguardo

| El premio a registrar es de un: |  |
|---------------------------------|--|
| Resguardo                       |  |
| Preimpreso                      |  |

Si el premio corresponde a un resguardo, introduzca a continuación los datos necesarios para registrar el Pago realizado. [imagen 2].

#### Preimpreso

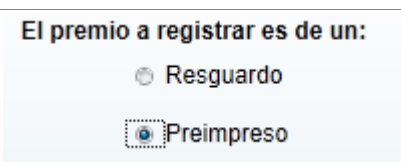

En este caso, antes de registrar los datos del pago, deberá proceder a su identificación introduciendo la información solicitada.

| Preimpreso                       |                  |   |                                                                                           |
|----------------------------------|------------------|---|-------------------------------------------------------------------------------------------|
| Año:<br>Año en cuatro digito     | 2013<br>NS: 2013 |   | S.E. LOTERIAS Y APUESTAS DEL ESTADO 2/13                                                  |
| Sorteo: Sorteo asociado al o     | 2<br>décimo      |   | LOTERÍA NACIONAL                                                                          |
| Número:<br>Número del décimo     | 00000            | • | Décima parte del billete<br>para el sorteo del día<br>6 de enero de 2013<br>UL PASSIPURE. |
| Serie:<br>Serie asociada al dé   | 12<br>Ecimo      | 4 |                                                                                           |
| Fracción:<br>Fracción asociada a | 1<br>al décimo   | 4 | A RCM-FNMT                                                                                |

Debe tener en cuenta los siguientes criterios para su introducción:

- Estos campos sólo admiten números
- No pueden estar vacíos
- El campo correspondiente al Año se debe introducir con los 4 dígitos.

### DATOS DEL PAGO

Independientemente de que haya seleccionado la opción de Resguardo o de Preimpreso, debe cumplimentar los datos necesarios para introducir en el formulario el registro del pago efectuado [imagen 2].

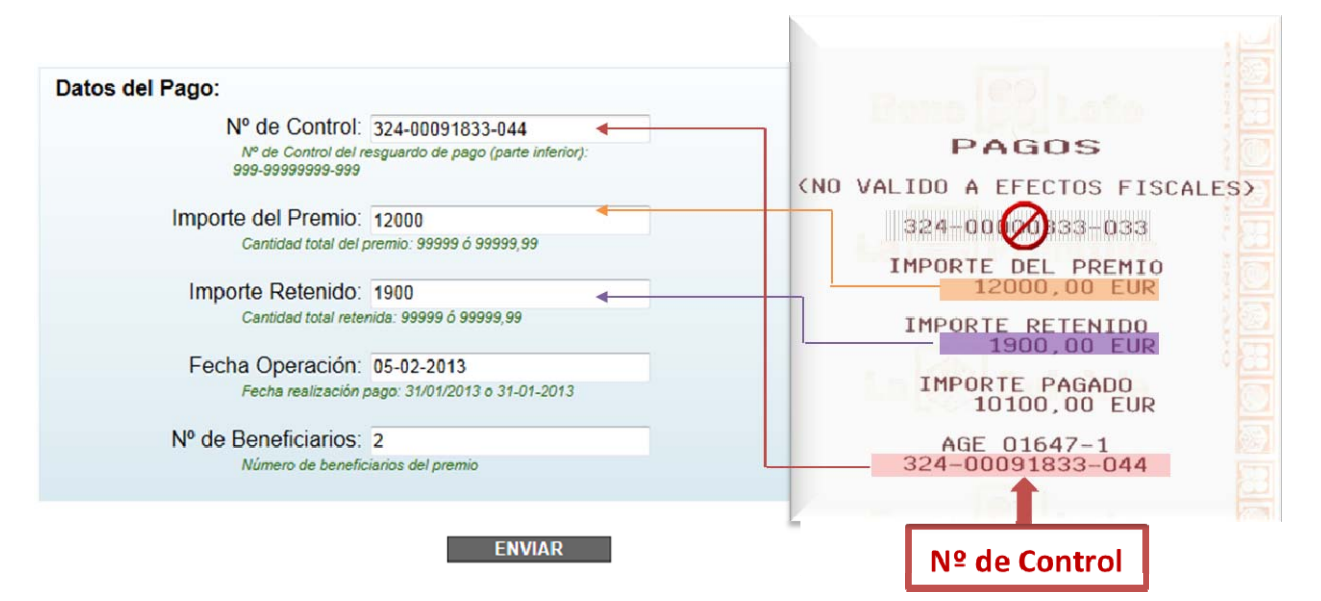

### Donde:

| Literal             | Formato                   | Definición                                                                                                    |
|---------------------|---------------------------|----------------------------------------------------------------------------------------------------|
| Nº de Control       | 000-0000000-000           | Corresponde al identificador del resguardo de pago,<br>siempre se encuentra en la parte inferior de éste.                                                                                                    |
| Importe del Premio  | 0000<br>0000,0<br>0000,00 | <ul> <li>El importe debe ser superior a 2.500 €</li> <li>En caso de introducir decimales deberá utilizar como separador la coma [,]</li> <li>No debe de utilizar ningún otro signo entre los dígitos.</li> </ul> |
| Importe Retenido    | 0000<br>0000,0<br>0000,00 | En caso de introducir decimales deberá utilizar como<br>separador la coma [,]<br>No debe de utilizar ningún otro signo entre los dígitos.                                                                        |
| Fecha Operación     | DD/MM/AAAA<br>DD-MM-AAAA  | Debe introducir la <b>fecha de realización del pago</b><br>D: día, puede utilizar 1 ó 2 dígitos.<br>M: mes, puede utilizar 1 ó 2 dígitos<br>A: año, debe utilizar 4 dígitos.                                     |
| N° de Beneficiarios | 0                         | Introduzca el número total de personas entre las que se distribuye el premio                                                                                                    |

El **N° de Control** es único. Permite validar y conciliar el registro del premio y gravamen proporcionado por el terminal respecto a la información introducida en el formulario (número de beneficiarios, importe y gravamen aplicado a cada uno de ellos).

### Importante

Verifique que el N° de Control introducido es correcto, ya que de otro modo invalida el registro de beneficiarios de otros premios. Está situado en la parte inferior del resguardo de pago.

Cuando haya introducido todos los datos, pulse el botón de Enviar que muestra un mensaje en el que ofrece la posibilidad de editar los datos si no estamos seguros de su contenido.

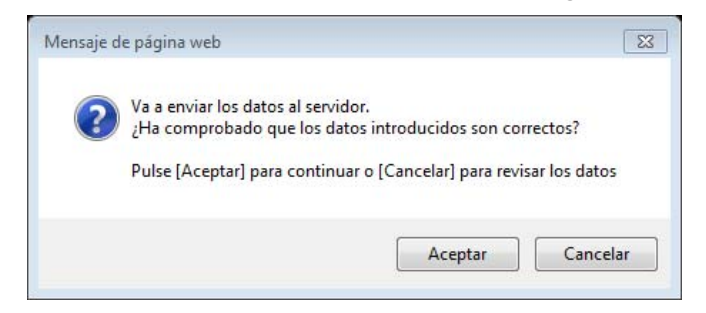

Si selecciona Aceptar los datos introducidos son almacenados en el servidor.

Se abre una nueva ventana para que incorpore los datos que identifican a cada uno de los beneficiarios entre los que se distribuye el premio.

Importante

Compruebe que los datos introducidos son correctos antes de pulsar el botón Enviar ya que **posteriormente no se pueden modificar**.

### 5. Datos del beneficiario

Es imprescindible identificar correctamente al beneficiario o beneficiarios del premio sujeto a gravamen. Esta pantalla consta de cinco secciones:

- Información del pago del premio
- Gestor de Cobro
- Representante
- Beneficiario
- Medio de pago

En la parte superior, tal y como se muestra en la siguiente imagen, se ha incorporado la información introducida en la pantalla anterior en la que se indicaba el importe total del premio, así como el importe retenido y el número de beneficiarios.

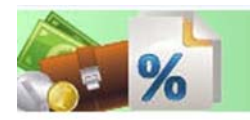

**REGISTRO RETENCIONES** 

### Nº de Control: 324-00091833-044

|                            | N°<br>BENEFICIARIOS | IMPORTE DEL<br>PREMIO | IMPORTE<br>RETENIDO |
|----------------------------|---------------------|-----------------------|---------------------|
| YA REGISTRADO:             | 0                   | 0,00                  | 0,00                |
| PENDIENTE DE<br>REGISTRAR: | 2                   | 12.000,00             | 1.900,00            |

Como podemos ver en la primera fila aún no se ha identificado a ningún beneficiario. A continuación debe introducir los datos identificativos de cada uno de ellos.

El beneficiario puede utilizar la figura de Gestor de Cobro o Representante, estas opciones inicialmente están deshabilitadas.

Para poder introducir datos de cualquiera de estas formas de representación, debe seleccionar previamente la casilla correspondiente. Puede seleccionar una de las opciones o ambas, ya que no son excluyentes.

**Gestor de cobro** – Suele ser una entidad financiera que se encarga de tramitar el cobro, no puede ser otro beneficiario.

| Pulse en la casilla de          |                                                    |
|---------------------------------|----------------------------------------------------|
| verificación para habilitar — — | → Gestor de Cobro                                  |
|                                 | Nombre/Razón Social:                               |
|                                 | Nombre Completo o Razón Social del Gestor de Cobro |
|                                 | NIF/CIF:                                           |
|                                 | Documento identificativo: 01234567A                |

**Representante** – Permite que otra persona o entidad actúe en nombre del beneficiario, también puede ser uno de los beneficiarios.

Cuando pulse sobre el botón de selección del Representante se habilitará el resto de campos.

A continuación seleccione si el Representante será una Empresa (Razón Social) o una persona física (Nombre, primer apellido, segundo apellido).

Debe tener en cuenta que al introducir los datos en el campo NIF/CIF, éstos tienen una identificación diferente en función de que se trate de una empresa [CIF] o de una persona física [NIF].

Introduzca los datos identificativos.

| Representante       |                   |
|---------------------|-------------------|
| Razón Social:       |                   |
| Razón Social del Re | epresentante      |
| Nombre:             | REPRESENTANTE     |
| Nombre del Repres   | entante           |
| Primer Apellido:    | PRIMER APELLIDO   |
| Primer Apellido del | Representante     |
| Segundo Apellido:   | SEGUNDO APELLIDO  |
| Segundo Apellido a  | lel Representante |
| NIF/CIF:            | 0000000T          |
| Documento identific | ativo: 01234567A  |

En caso de que el premio obtenido corresponda a más de un beneficiario, debe cumplimentar una ficha por cada uno de ellos, teniendo en cuenta que debe introducir el importe del premio y la retención aplicada individualmente.

| Beneficiari | o          |                     |                          |                                         |   |
|-------------|------------|---------------------|--------------------------|-----------------------------------------|---|
|             | $\bigcirc$ | Razón Social:       |                          |                                         |   |
|             |            | Razón Social del Be | eneficiario              |                                         |   |
|             | ۲          | Nombre:             | BENEFICIARIO 1           |                                         |   |
|             |            | Nombre del Benefic  | iario                    |                                         |   |
|             | I          | Primer Apellido:    | APELLIDO 1               |                                         |   |
|             |            | Primer Apellido del | Beneficiario             |                                         |   |
|             | Se         | gundo Apellido:     | APELLIDO 2               |                                         |   |
|             |            | Segundo Apellido d  | lel Beneficiario         |                                         |   |
|             | 0          | NIF/NIE/CIF:        | 07765897Q                |                                         |   |
|             |            | Documento identific | ativo: 01234567A         |                                         |   |
|             | © F        | Pasaporte:          |                          |                                         |   |
|             |            | Número de pasapo    | rte (15 caracteres)      |                                         |   |
|             |            | Residente: (        | Sí                       |                                         |   |
|             |            | 0                   | ⊚ No                     |                                         |   |
|             | F          | Provincia Fiscal:   | Huesca 💌                 |                                         |   |
|             |            | País                | España                   | <b>_</b>                                |   |
|             |            | , alo.              | Lopana                   |                                         |   |
| Importe     | Prem       | nio Beneficiario:   | 7200                     |                                         |   |
|             |            | Importe del Premio  | asignado al Beneficiario | o: 999999,99                            |   |
|             | In         | nporte Retenido     | 1140                     |                                         |   |
|             |            | Beneficiario:       |                          | Importe Retenido al Beneficiario: 9999, | 9 |

El pago puede realizarse mediante efectivo, transferencia bancaria o cheque; seleccione el medio de pago utilizado.

| El pago se efectúa mediante: |                              |
|------------------------------|------------------------------|
| Efectivo                     |                              |
| Transferencia Band           | caria                        |
| Banco:                       |                              |
| Banco con cuatro d           | igitos: 4312                 |
| Sucursal:                    |                              |
| Sucursal con cuatro          | algitos: 0238                |
| DC:                          |                              |
| Digito de control co         | n 2 digitos: 43              |
| Cuenta:                      |                              |
| Cuenta Bancarla co           | n diez dígitos: 0036437691   |
| Cheque                       |                              |
| Número de Cheque:            |                              |
| Número de Cheque             | con diez dígitos: 0055123450 |

### 🕕 Importante

Si el importe del premio es igual o superior a 2.500 €, de acuerdo a la normativa para la prevención y lucha contra el fraude, el pago no se debe realizar en efectivo.

Si el pago del premio se ha realizado mediante transferencia bancaria, debe introducir los datos que permitan identificar la entidad y cuenta de cada uno de los beneficiarios.

| Literal  | Formato   | Definición                                                              |
|----------|-----------|-------------------------------------------------------------------------|
| Banco    | 0000      | Entidad bancaria donde se ha realizado la transferencia.<br>[4 dígitos] |
| Sucursal | 0000      | Número de identificación de la Oficina.<br>[4 dígitos]                  |
| DC       | 00        | Dígito de Control de la Entidad bancaria.<br>[2 dígitos]                |
| Cuenta   | 000000000 | Número de cuenta del beneficiario.<br>[10 dígitos]                      |

En caso de que el premio sólo corresponda a un beneficiario, al pulsar el botón FINALIZAR habrá completado el registro del beneficiario, por lo que se abrirá directamente a la ventana que mostrará el *Resumen de Beneficiarios asociados al N° de Control.* 

Si el premio se distribuye entre varios beneficiarios, al pulsar el botón enviar, muestra en la parte superior del formulario la información actualizada, indicando cuántos beneficiarios hemos registrado y los que aún quedan pendientes de registrar.

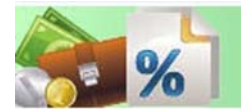

# **REGISTRO RETENCIONES**

### Nº de Control: 324-00091833-044

|                            | N°<br>BENEFICIARIOS | IMPORTE DEL<br>PREMIO | IMPORTE<br>RETENIDO |
|----------------------------|---------------------|-----------------------|---------------------|
| YA REGISTRADO:             | 1                   | 7.200,00              | 1.140,00            |
| PENDIENTE DE<br>REGISTRAR: | 1                   | 4.800,00              | 760,00              |

Seguimos introduciendo los datos de los demás beneficiarios hasta que finalicemos, de tal manera que no quede información pendiente de registrar.

Debe coincidir **toda** la información que ha ido introduciendo en las diferentes ventanas con la aportada en la ventana inicial de los datos del Pago; hasta que no se complete, continuará mostrando el botón enviar y le abrirá nuevas ventanas para que continúe introduciendo el resto de los beneficiarios. En caso de que sea un único beneficiario o el último de ellos, en la parte inferior el botón que muestra es el de FINALIZAR.

### Importante

Aunque se haya almacenado de forma independiente cada una de las pantallas anteriores, la transacción no está finalizada hasta que no obtenga el resumen.

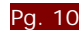

# 6. Resumen del registro

Al finalizar de introducir todos los datos identificativos de los beneficiarios, abre una ventana que proporciona el resumen de todos y cada uno de los beneficiarios indicando la fracción del premio y el gravamen que se ha aplicado a cada uno de ellos.

### 🕕 Importante

### El registro sólo concluirá cuando obtenga este Resumen

| sumen de Benefici:                             | arios asocia | dos al Nº de Control: 324-00091                                          | 833-044                                              |                                    |
|------------------------------------------------|--------------|--------------------------------------------------------------------------|------------------------------------------------------|------------------------------------|
| Nº BENEFICIARIO                                | s            | IMPORTE DEL PREMIO                                                       | IMPORTE RETENII                                      | DO                                 |
|                                                | 2            | 12.000                                                                   | ,00                                                  | 1.900,00                           |
|                                                |              |                                                                          |                                                      |                                    |
| BENEFICIARIO                                   | APELLIDO     | 1 APELLIDO 2 BENEFICIARIO 1                                              | IDENTIFICACIÓN                                       | 077658970                          |
| BENEFICIARIO                                   | APELLIDO     | 1 APELLIDO 2 BENEFICIARIO 1<br>7.200,00                                  | IDENTIFICACIÓN<br>IMPORTE RETENIDO                   | 077658970                          |
| BENEFICIARIO<br>IMPORTE PREMIO<br>BENEFICIARIO | APELLIDO     | 1 APELLIDO 2 BENEFICIARIO 1<br>7.200,00<br>1-2 APELLIDO 2-2 BENEFICIARIO | IDENTIFICACIÓN<br>IMPORTE RETENIDO<br>IDENTIFICACIÓN | 07765897C<br>1.140,00<br>39565897E |

### REGISTRAR OTRO PAGO

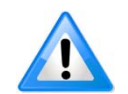

Es recomendable imprimir esta pantalla para que pueda realizar un mejor control del registro de beneficiarios sujetos a retención de gravamen.

# 7. Introducción de nuevos registros de retenciones

Si desea introducir un nuevo registro, pulse sobre el botón <u>REGISTRAR OTRO PAGO</u>, en caso contrario, recuerde que debe cerrar la ventana para abandonar el formulario.

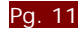